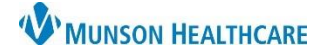

## Notify Lab Ready to Transfuse Task for MMC Nurses only

Cerner PowerChart EDUCATION

## Where to View Order to Transfuse Blood Products

- 1. There will be an orange or red (STAT/NOW orders) highlight box around the patient's name on CareCompass.
- 2. Nurses need to click on the orange  $\stackrel{\textcircled{}}{\oplus}$  or red  $\stackrel{\textcircled{}}{\oplus}$  box with the following icons to view the new orders.

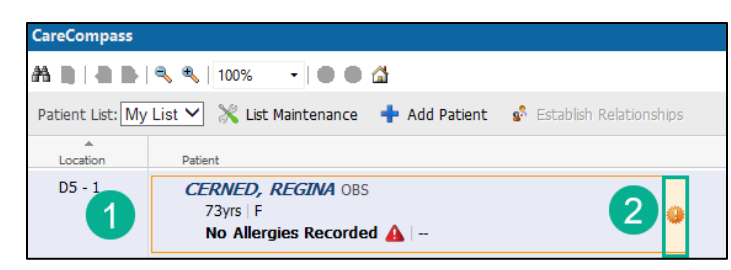

3. Items for Review window opens. The nurse will see all related orders for the transfusion of blood products.

| Results<br>No new results | Orders |                                                                                                    |                     |                                    |
|---------------------------|--------|----------------------------------------------------------------------------------------------------|---------------------|------------------------------------|
|                           |        |                                                                                                    | Ordered By          | Entered By                         |
|                           |        | & Sodium Chloride 0.9% intravenous solution 250 mL (Sodium Ch<br>250 mL, IV, Start 09/14/22 13:09:00 EDT, Per blood infusion po<br>Comment: From "Transfuse - Routine Packed Red Blood Cells | Robertson MD, Amy D | Robertson MD, Amy D<br>13:09 Today |
|                           |        | & Nurse to Order H&H 1hr after Transfusion<br>09/14/22 13:09:00 EDT, 09/14/22 13:09:00 EDT, Call if hemogl<br>Comment: From "Transfuse - Routine Packed Red Blood Cells                      | Robertson MD, Amy D | Robertson MD, Amy D<br>13:09 Today |
|                           |        | ራ <b>ያ Transfuse Red Cells Infusion Rate</b><br>09/14/22 13:09:00 EDT, each unit over 2 hours<br>Comment: From "Transfuse - Routine Packed Red Blood Cells                                   | Robertson MD, Amy D | Robertson MD, Amy D<br>13:09 Today |
| 3                         |        | & Transfuse-Packed Red Blood Cells (PRBC)<br>Routine, ONCE, 09/14/22 13:09:00 EDT, Stop 09/14/22 13:09:                                                                                      | Robertson MD, Amy D | Robertson MD, Amy D<br>13:09 Today |
|                           |        | Consent for<br>09/14/22 13:09:00 EDT, RBC<br>Comment: Ordered by System to accompany the "Transfuse                                                                                          | SYSTEM              | SYSTEM<br>13:09 Today              |
|                           |        | Group,Type, Antibody Screen<br>NOW, ONCE, 09/14/22 13:09:00 EDT, Stop 09/14/22 13:09:00<br>Comment: Ordered by System when "Transfuse-Packed Red                                             | SYSTEM              | SYSTEM<br>13:09 Today              |
|                           |        | Units Available, RBC<br>Routine, ONCE, 09/14/22 13:09:00 EDT, Stop 09/14/22 13:09:<br>Comment: Ordered by System. Lab will result this order when                                            | Robertson MD, Amy D | SYSTEM<br>13:09 Today              |
|                           |        | Select All                                                                                                    |                     |                                    |

## Reminder: All orders should be nurse reviewed from Orders, not from this window.

4. Hovering over the Transfuse-Packed Red Blood Cells (PRBC) order will display the number of units of PRBCs that are ordered for this patient.

| Orders | 3                                                                                                  |                                                                                             |                                                             |     |
|--------|----------------------------------------------------------------------------------------------------|---------------------------------------------------------------------------------------------|-------------------------------------------------------------|-----|
|        |                                                                                                    | Ordered By                                                                                  | Entered By                                                  |     |
|        | Routine, ONCE, 09/14/22 13:09:00 EDT, Stop 0, 14/22 13:0                                           | Robertson MD, Amy D<br>9:                                                                   | Robertson MD, Amy D<br>13:09 Today                          |     |
|        | Consent for<br>09/14/22 13:09:00 EDT, RBC<br>Comment: Ordered by System to accompany the "Transfus | & Transfuse-Packed Red Blood Cells (PRBC<br>Routine, ONCE, 09/14/22 13:09:00 EDT, Stog<br>e | ) (Order)<br>0 09/14/22 13:09:00 EDT, # units 1, Acute Aner | mia |

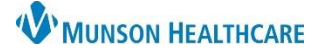

## Notify Lab Ready to Transfuse Task for MMC Nurses only

Cerner PowerChart EDUCATION

Steps for Notifying Blood Bank to send Blood Products using CareCompass

- Nurses will be alerted on CareCompass that the Blood Bank has their patient's blood products ready by an orange or red (STAT/NOW) highlight box around the patient's name. The blood drop icon

   from the PAL is no longer active.
- 2. Click on the orange box with the circle icon (new results/orders icon) or red box with the  $\frac{1}{2}$  circle icon (new critical results/STAT/NOW orders.

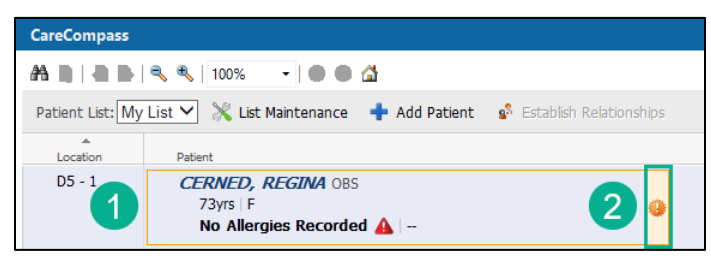

3. Items for Review window opens. The nurse will see the notification from Blood Bank that their blood is ready to be sent to the unit for transfusion.

| Items for Review       |                      |                                                         |            |                          |
|------------------------|----------------------|---------------------------------------------------------|------------|--------------------------|
| CERNED, REGINA F 73yrs |                      |                                                         |            |                          |
| Results                | Orders               |                                                         |            |                          |
| No new results         |                      |                                                         | Ordered By | Entered By               |
| 3                      | <b>රේ No</b><br>09   | tify Lab Ready to Transfuse<br>/14/22 9:59:00 EDT, ONCE | Eduph, 50  | Eduph, 50<br>09:59 Today |
|                        | ි රෑ <b>No</b><br>09 | tify Lab Ready to Transfuse<br>/14/22 9:59:00 EDT, ONCE | Eduph, 50  | Eduph, 50<br>09:59 Today |
|                        | Select All           |                                                         |            |                          |

4. Open the Activities Column by clicking on the circle with the number in it.

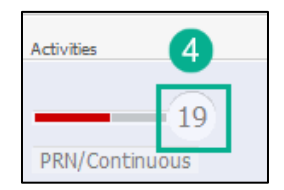

- 5. Select the Notify Lab Ready to Transfuse task.
- 6. Click Done for Blood Bank to send the blood products to the unit or
- 7. Click Not Done if the blood products are no longer needed so the Blood Bank can release them for another patient.

| CERNED, REGINA                                                                                                    | Age: 73yrs                             | Sex: F          | DOB: 08/26/1949 | MRN: ME1113270 | FIN: ME1719900181 | 8       |  |
|----------------------------------------------------------------------------------------------------|----------------------------------------|-----------------|-----------------|----------------|-------------------|---------|--|
| Scheduled/Unscheduled PRN/Continuou                                                                                                    | us Patient Information                 |                 |                 |                |                   |         |  |
| 🖌 🖡 📋 📝 🛛 2 Hours                                                                                                    | 4 Hours 12 Hours                       |                 |                 |                |                   |         |  |
| Plan of Care Task 09/14/22 2:00:00 El<br>Comment: Auto-ordered by System                                                                                                    | DT<br>on admission                     |                 |                 |                |                   |         |  |
| Sepsis Screening Tool Task Sepsis Screening Tool 09/14/22 2:00:00 EDT<br>Comment: Auto-ordered by system on admission. Reference: http://www.guideline.gov/content.aspx?id=39350 and Routine screening for potentially infected seriously ill patients for severe sepsis to allow earlier imple |                                        |                 |                 |                |                   |         |  |
| Notify Lab Ready to Transfuse Notify L                                                                                                    | _ab Ready to Transfuse Task 09/14/22 9 | 59:00 EDT, ONCE |                 |                | 6 7               |         |  |
|                                                                                                    |                                        |                 |                 |                | Done Not Done Do  | ocument |  |